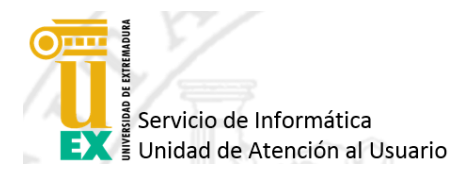

## Solución al error **"Aplicación bloqueada por la seguridad de Java**" al entrar en el Portafirmas

Al intentar acceder al Portafirmas en <u>https://uex09.unex.es/pfirma</u> con su certificado electrónico puede aparecer el siguiente error:

| Aplicación Java                                                                                                    | bloqueada ×                                                                                                    |  |  |  |  |
|----------------------------------------------------------------------------------------------------|----------------------------------------------------------------------------------------------------|--|--|--|--|
| Aplicación b                                                                                                    | loqueada por la seguridad de Java                                                                                                    |  |  |  |  |
| Por seguridad, ahora las aplicaciones deben cumplir los requisitos para configuración de seguridad<br>Alta o Muy alta o formar parte de la lista de excepciones de sitios para poder ejecutarlas. |                                                                                                    |  |  |  |  |
|                                                                                                    | Más información                                                                                                    |  |  |  |  |
|                                                                                                    |                                                                                                    |  |  |  |  |
| Nombre:                                                                                                    | MiniApplet @firma                                                                                                    |  |  |  |  |
| Ubicación:                                                                                                    | https://uex09.unex.es                                                                                                    |  |  |  |  |
| Motivo:                                                                                                    | Su configuración de seguridad ha bloqueado la ejecución de una aplicación<br>formada con un certificado que todavía no es válido o ha caducado |  |  |  |  |
|                                                                                                    |                                                                                                    |  |  |  |  |
|                                                                                                    | Aceptar                                                                                                    |  |  |  |  |
|                                                                                                    |                                                                                                    |  |  |  |  |

Servicio de Informática

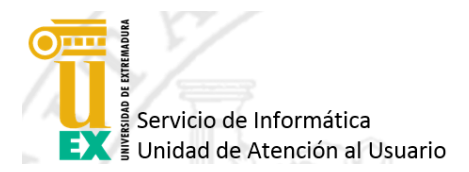

Para solucionarlo simplemente hay que añadir una excepción en la seguridad de Java.

Para ello acceda al Panel de Control de Java a través del Panel de Control de Windows o buscando "Java" en la caja inferior de búsqueda de Windows 10.

Una vez en el Panel de Control de Java pinche en la pestaña "Seguridad" y después en el botón "Editar lista de sitios".

| 🕌 Panel de Control de Java                                                                                                    | —                      |                      | $\times$ |  |  |  |
|----------------------------------------------------------------------------------------------------|------------------------|----------------------|----------|--|--|--|
| General Actualizar Java Seguridad Avanzado                                                                                                    |                        |                      |          |  |  |  |
| Activar el contenido Java en el explorador                                                                                                    |                        |                      |          |  |  |  |
| Nivel de seguridad de las aplicaciones que no están en la lista de excepción de                                                                                                    | sitios                 |                      |          |  |  |  |
| O Muy Alta                                                                                                    |                        |                      |          |  |  |  |
| Solo se podrán ejecutar las aplicaciones Java identificadas con un certifica<br>de certificación de confianza y solo si el certificado se puede verificar com                                             | ado de un<br>o no revo | a autorida<br>ocado. | d        |  |  |  |
| Alta                                                                                                    |                        |                      |          |  |  |  |
| Se podrán ejecutar las aplicaciones Java identificadas con un certificado de una autoridad de<br>certificación de confianza, incluso si no se puede verificar el estado de revocación del<br>certificado. |                        |                      |          |  |  |  |
| Lista de excepciones de sitios                                                                                                    |                        |                      |          |  |  |  |
| Las aplicaciones iniciadas desde los sitios que se enumeran a continuación se<br>después de las peticiones de datos de seguridad apropiadas.                                                              | e podrán (             | ejecutar             |          |  |  |  |
| Haga dic en Editar lista de sitios                                                                                                    |                        |                      |          |  |  |  |
| para agregar elementos a esta lista.                                                                                                    | litar lista (          | de sitios            | ·        |  |  |  |
|                                                                                                    |                        |                      |          |  |  |  |
| Restaurar Peticiones de Datos de Seguridad Ges                                                                                                    | tionar Ce              | rtificados.          |          |  |  |  |
| Aceptar Ca                                                                                                    | ncelar                 | Aplic                | ar       |  |  |  |

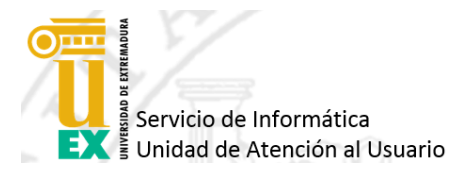

En la ventana que le aparece debe pinchar en el botón "Agregar" y escribir directamente y sin comillas "https://uex09.unex.es".

| lista de excepciones de sitios                                                                                                    | ×       |
|----------------------------------------------------------------------------------------------------|---------|
| Las aplicaciones iniciadas desde los sitios que se enumeran a continuación se podrán ejecutar des<br>las peticiones de datos de seguridad apropiadas. | pués de |
| https://uex09.unex.es                                                                                                    |         |
| Agregar Eli<br>Los protocolos FILE o HTTP se consideran un riesgo para la seguridad.<br>Se recomienda el uso de sitios HTTPS si están disponibles.    | ninar   |
| Aceptar Ca                                                                                                    | ncelar  |

Ya podemos pulsar en "Aceptar", cerrar el Panel de Control de Java y recargar la página de acceso al Portafirmas.

Debemos permitir la ejecución del Applet de Java si nos lo pide para acceder.